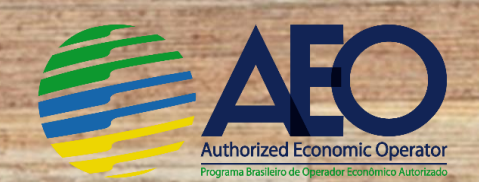

## Prioridade OEA na Consulta de Classificação Fiscal de Mercadorias

Para garantir a prioridade na Consulta de Classificação Fiscal no **prazo de 40 dias**, contida no inciso I do art. 11 da Instrução Normativa RFB nº 1598/2015, os operadores certificados como **OEA-Conformidade Níveis 1 e 2** deverão seguir os passos abaixo:

1. Abrir DDA nas unidades da RFB, utilizando-se do Sodea, obtido no Portal OEA:

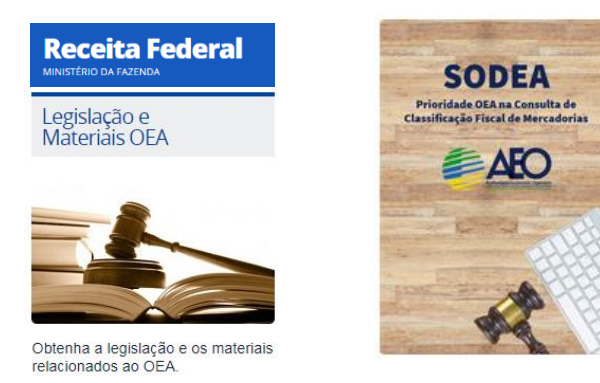

## Obtenha o SODEA aqui:

https://idg.receita.fazenda.gov.br/orien tacao/aduaneira/importacao-eexportacao/oea/arquivos-eimagens/arquivos/sodea-consultaoea.pdf

2. Preencher as seguintes informações do documento Sodea:

| 1. IDENTIFICAÇÃO DO INTERESSADO |     |      |
|---------------------------------|-----|------|
| Nome / Razão Social             | CPF | CNPJ |
|                                 |     |      |
|                                 |     |      |

✓ Identifique o OEA-C1 ou OEA-C2, por meio da razão social e seu número CNPJ.

| 2. SERVIÇO A SER REQUERIDO                                                                                                    |
|----------------------------------------------------------------------------------------------------|
| Assunto                                                                                                    |
| ASSUNTO                                                                                                    |
| ASSUNTO                                                                                                    |
| ASSUNTOS ADUANEIROS                                                                                                    |
| REGIMES ESPECIAIS                                                                                                    |
| ICONTROLE FISCAL E CADASTROS                                                                                                    |
|                                                                                                    |
| ISENÇAU / SUSPENSAU                                                                                                    |
|                                                                                                    |
| Serviço                                                                                                    |
| 1.AFRMM - CONCESSÃO DE BENEFÍCIO - ISENÇÃO/SUSPENSÃO                                                                                                 |
| 1.AFRMM - CONCESSÃO DE BENEFÍCIO - ISENÇÃO/SUSPENSÃO                                                                                                 |
| 2.CREDENCIAMENTO SISCOMEX/MERCANTE - ART 9° e INC. II DO ART 8° DA PORTARIA COANA nº 123/2015                                                        |
| 3.AFRMM - RETIFICAÇÃO DE INFORMAÇÕES DA CARGA ESTRANGEIRA OU NACIONAL                                                                                |
| 4.CONSULTA CLASSIFICAÇÃO DE MERCADORIAS (Exceto Operador OEA)                                                                                        |
| DU.CUNSULTA CLASSIFICAÇÃO DE MERCADORIAS - OPERADOR ORA<br>E OBENCIAMENTO SIECOMEVIMERCADORITE, DESSOA EÍSICA, DECLARAÇÃO SIMULIEICADA, INCLUSIVE DA |
| 3. CREDENCIAMENTO SISCOMEAMERCANTE - RESSOR FISICA - DECLARAÇÃO SIMPLIFICADA, INCLUSIVE PA                                                           |
|                                                                                                    |
| A REPETRO-SPED - IMPORTAÇÃO DEFINITIVA                                                                                                    |
| 9 REPETRO-SPED - OUTROS ÁSSUNTOS                                                                                                    |
| 9.REPETRO-SPED - OUTROS ASSUNTOS                                                                                                    |

 ✓ Selecione "Assuntos Aduaneiros" e o serviço "50. Consulta Classificação de Mercadorias – Operador OEA"

**ATENÇÃO**: As consultas já protocoladas **até esta data** já foram identificadas nos sistemas da RFB e não precisam de ações do requerente. É imprescindível seguir o rito acima descrito nas novas consultas para garantir o prazo célere de análise.